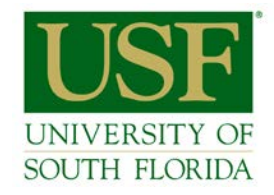

## INSTRUCTIONS FOR USING DOCUSIGN

1. Go to https://account.docusign.com

| DocuSign                      |  |  |
|-------------------------------|--|--|
| Please log in to your account |  |  |
| Ęmail address                 |  |  |
| CONTINUE                      |  |  |
| No account? Sign up for free  |  |  |

- 2. Enter your USF email address. You will then be prompted to login with your NetID and password.
- 3. Select "New", then "Send an Envelope."

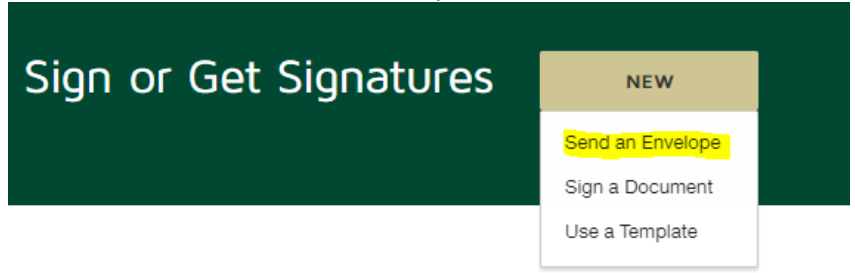

4. Upload your completed form that is ready for signature. Add Documents to the Envelope

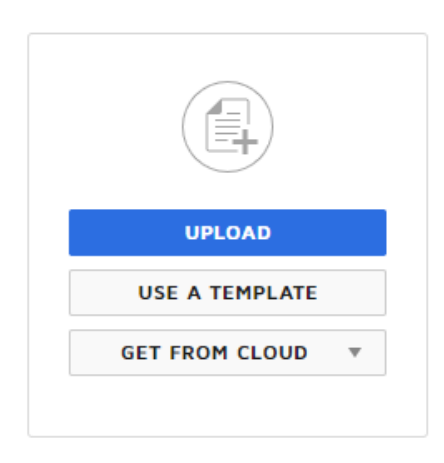

Department of Chemistry • College of Arts & Sciences • University of South Florida 4202 East Fowler Avenue - CHE205 • Tampa, FL 33620-5250 813.974.2144 • FAX 813.974.3203 • http://chemistry.usf.edu/ Enter the names and email addresses for each individual who needs to sign the document.
 Add Recipients to the Envelope

| Ŧ |
|---|
|   |
|   |
|   |
| * |

## ADD RECIPIENT

- 6. Select "Next" in the top left corner.
- 7. Select "Keep PDF form data," if prompted.

| Manage PDF form field data                                  | × |
|-------------------------------------------------------------|---|
| What would you like to do? Assign to:                       |   |
| Select Recipient 🔻                                          |   |
| <ul> <li>Keep PDF form data</li> <li>Delete data</li> </ul> |   |
| CONFIRM                                                     |   |

8. To specify on the document where an individual needs to sign, select the "Signature" field from the left column, and drag it to the appropriate location on the document. Repeat this for all signatures.

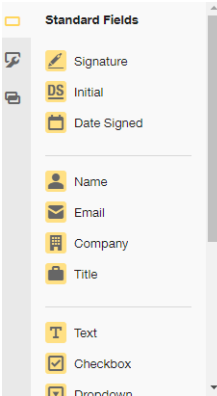

9. Select "Send" in the top left corner. You will be notified by email when your form has been signed by all parties.

Department of Chemistry • College of Arts & Sciences • University of South Florida 4202 East Fowler Avenue - CHE205 • Tampa, FL 33620-5250 813.974.2144 • FAX 813.974.3203 • http://chemistry.usf.edu/